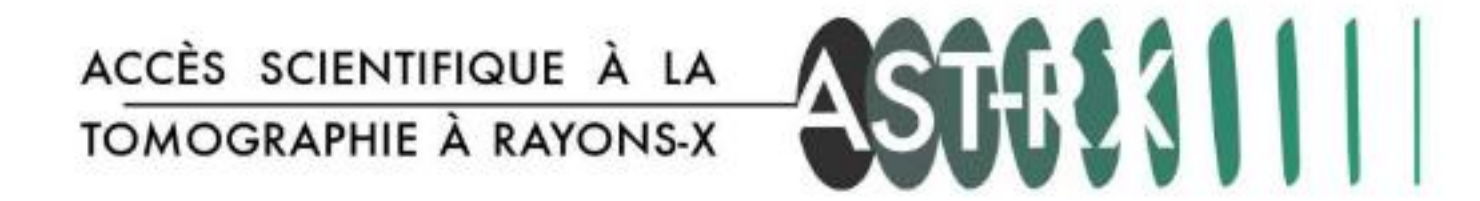

# Dépôt d'un formulaire de demande d'accès avec OpenIris

## Filling an application form on OpenIris

# PROCÉDURE

- Pour les personnels de l'Alliance Sorbonne Université (dont MNHN) (pages 2 à 9)
- Pour les personnels d'autres organisations (pages 10 à 18)
- English version (pages 10 to 18)

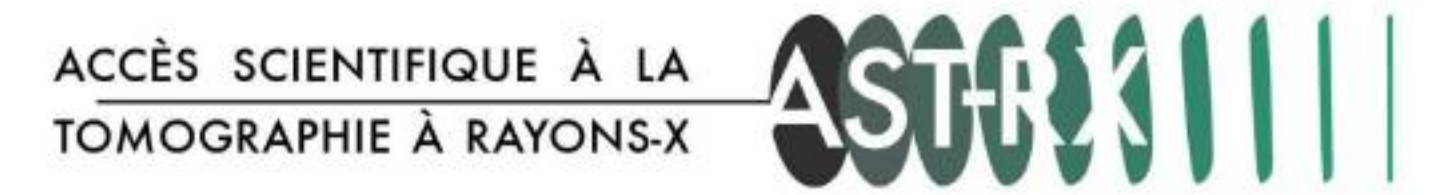

La plateforme AST-RX rejoint l'outil de gestion des ressources de l'Alliance Sorbonne Université OpenIris.

Le formulaire de demande d'accès sera désormais accessible depuis le site internet : <u>https://asu.openiris.io/</u> pour les **personnels** des établissements membres de l'Alliance SU (dont MNHN).

L'interface est seulement disponible en anglais.

#### ÉTAPES

- 1. Création d'un compte
- 2. Validation en tant qu'utilisateur
- 3. Formulaire
- 4. Suivi

1. Création d'un compte

A - Utilisez le bouton Login

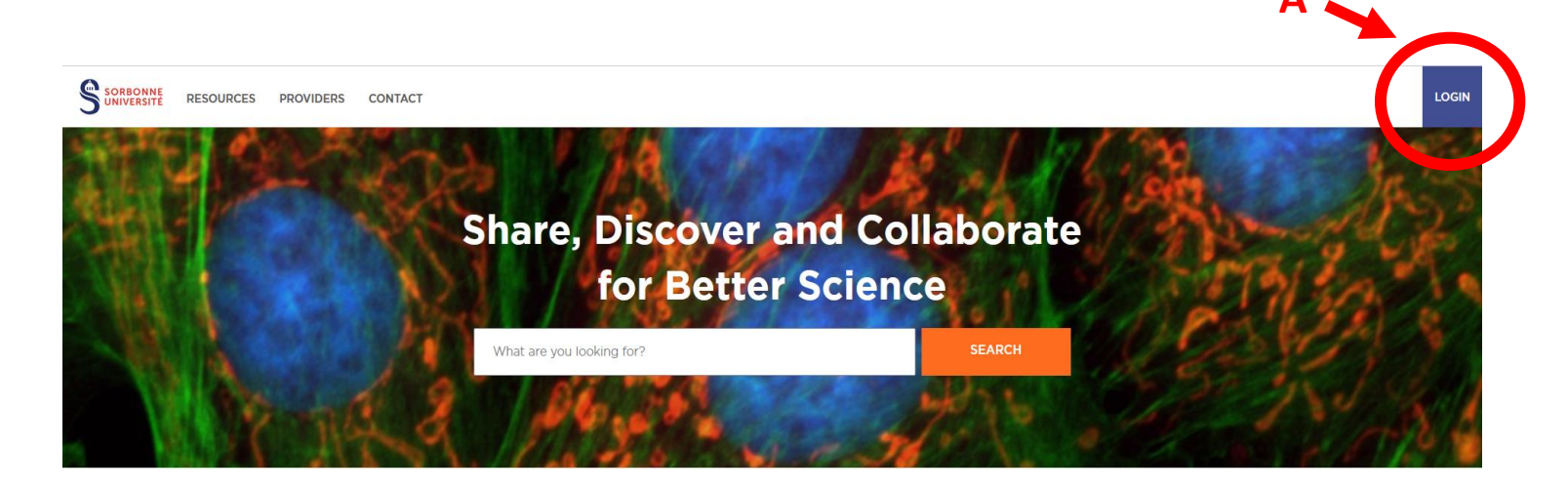

**B** - Sélectionnez « Don't have an account? Register »

Β

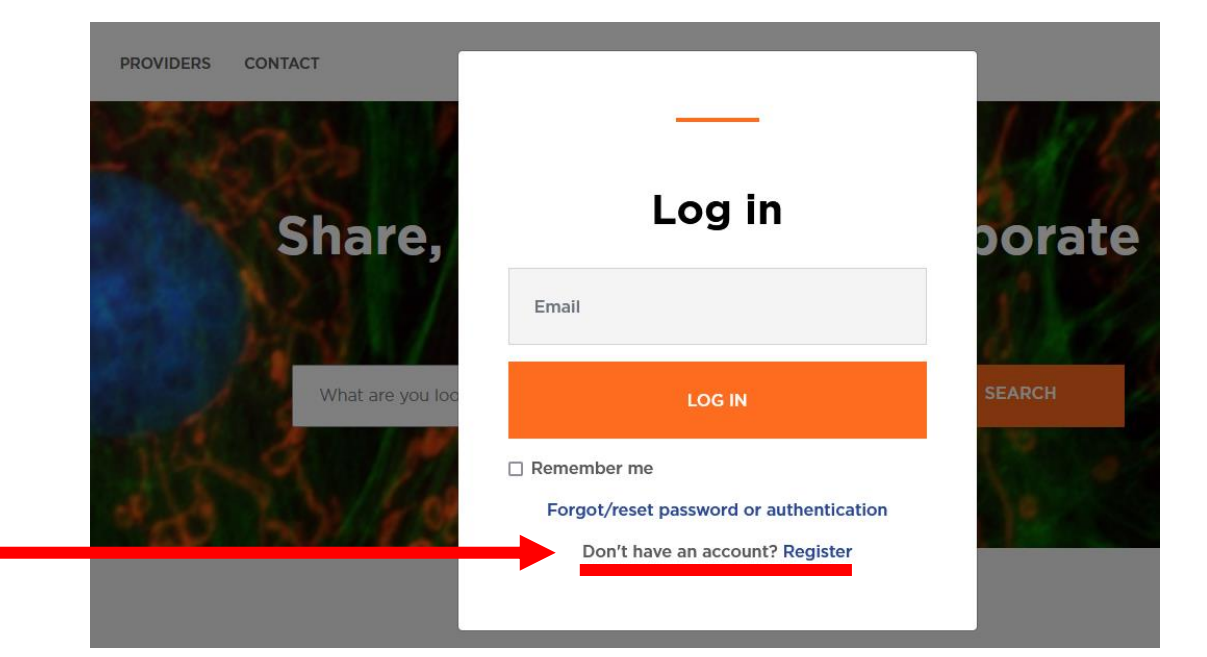

#### 1. Création d'un compte

- C Utilisez votre adresse institutionnelle @mnhn.fr
- **D** Utilisez une méthode d'authentification par compte local (Use local account) et renseignez un mot de passe.
- E Renseignez vos Prénom / Nom.
- F Rejoignez le groupe de votre unité/équipe si visible dans le menu déroulant (Join).Vous recevrez un message sur votre messagerie avec un lien pour confirmer votre adresse.

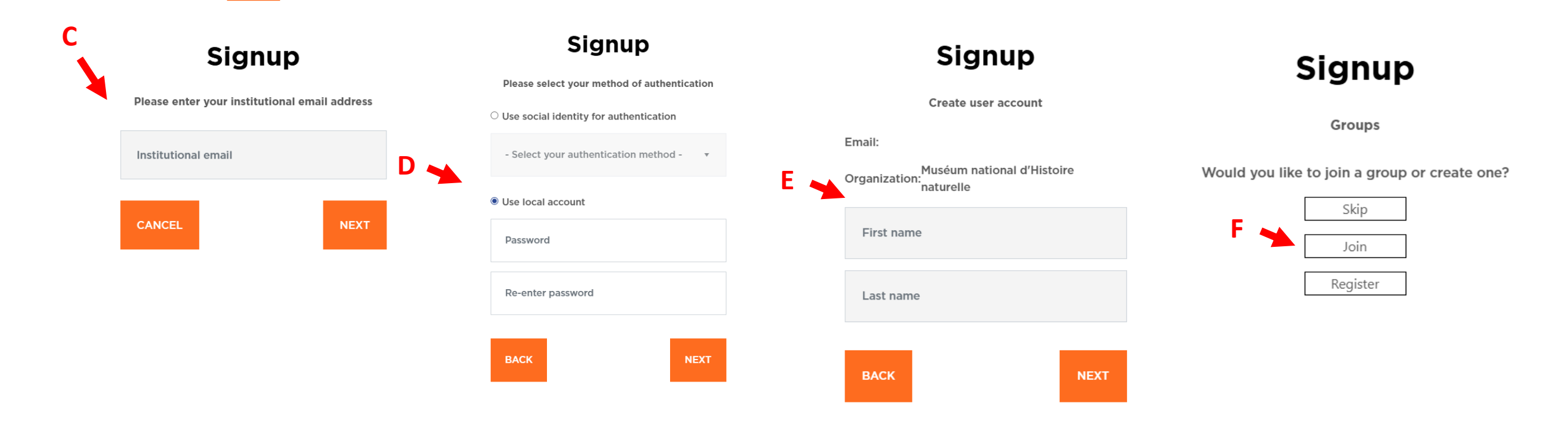

#### 2. Validation en tant qu'utilisateur

A - Dans le menu Providers, cherchez AST-RX et cliquez sur l'icône « Submit Acess Request ».

Précisez votre groupe le cas échéant et cliquez sur Submit.

L'équipe AST-RX pourra alors vous ajouter comme utilisateur de la plateforme.

Vous recevrez des messages indiquant que votre **demande d'accès** est en cours (**Pending**) puis que votre **demande** est **validée** (**Approved**).

|                        | « |                              |        |                              |                                   |     |                                  |   |
|------------------------|---|------------------------------|--------|------------------------------|-----------------------------------|-----|----------------------------------|---|
|                        |   | Providers Browse • Providers |        |                              |                                   |     |                                  |   |
| 👯 Browse               | Ý |                              |        |                              | Submit access request - 'AST-RX ' | ×   |                                  |   |
| Resources              |   | ast-rx                       | Any co | Providers Browse · Providers | Group:                            |     |                                  |   |
| Providers              |   |                              |        | ast-rx                       | N/A                               | • • | Any community   Any organization | - |
| • People               |   |                              |        |                              | Comments:                         |     |                                  |   |
| Groups                 |   | AST-RX                       |        | AST-RX                       | Submit                            |     |                                  |   |
| Departments/Institutes |   | Affiliations: MNHN           |        | Affiliations: MNHN           |                                   |     |                                  |   |
| Organizations          |   | A                            |        | ् <b>ळ +</b> ।               | 0 A                               |     |                                  |   |
| Projects               |   | ् ∞ ≠।                       | 0 A    | I I ► ► 12 ▼ items per page  |                                   |     |                                  |   |
| Communities            |   | -                            |        |                              |                                   |     |                                  |   |
| Scheduler              | > |                              |        |                              |                                   |     |                                  |   |
| ŝ <u></u> Services     |   |                              |        |                              |                                   |     |                                  |   |
| Dashboard              | > |                              |        |                              |                                   |     |                                  |   |

#### 3. Formulaire

Une fois que l'équipe AST-RX aura validé votre demande d'accès, vous pourrez déposer un formulaire.

A - Dans le menu « Resources », cherchez AST-RX et cliquez sur l'icône « Submit request » pour accéder au formulaire.

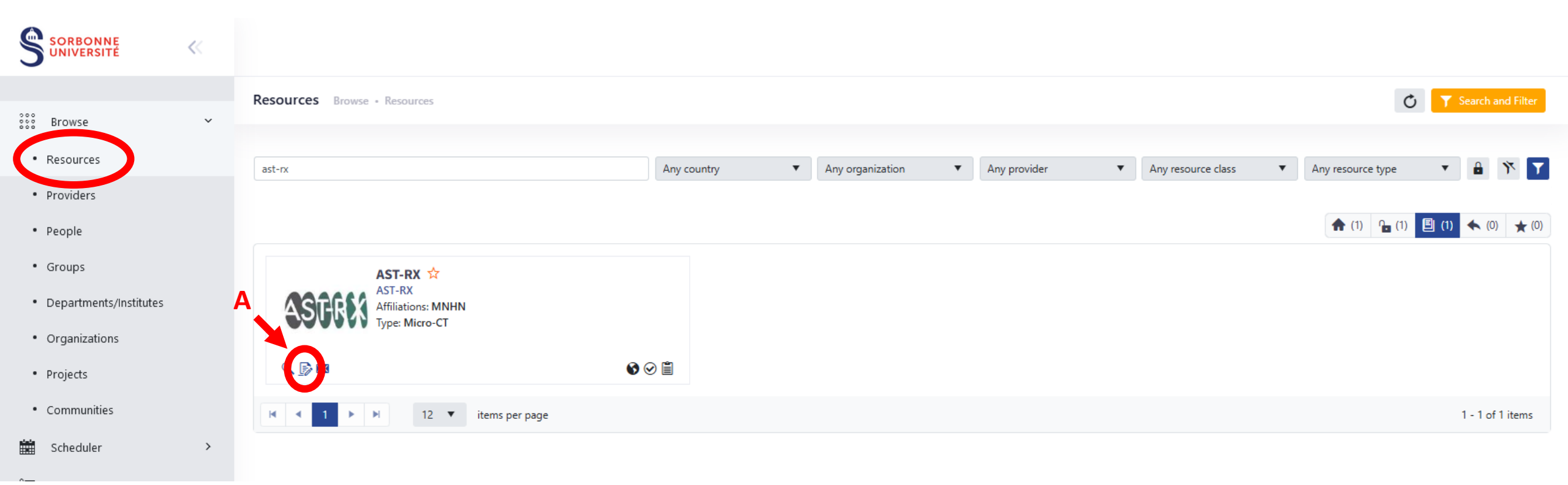

#### 3. Formulaire

**B** - Remplissez les différents champs du formulaire.

Ajoutez la pièce jointe obligatoire (tableur – liste avec les renseignements sur les spécimens) et les images supplémentaires éventuelles.

**C** - Cliquez sur « Submit » pour envoyer le formulaire.

| User information                                                                                                    |                                                                                                    |
|----------------------------------------------------------------------------------------------------|----------------------------------------------------------------------------------------------------|
| Request for:                                                                                                    | E: Change user                                                                                                    |
| Request information                                                                                                    |                                                                                                    |
| Application form for a                                                                                                    | ccess to the AST-RX platform                                                                                                    |
| platform_3.pdf You can al:<br>platform: https://uar2700.<br>completeness of the form<br>invoicing contacts) so that                                       | in consistence of the analyses materials, and administrative and<br>it can be followed up the request by preparing the quote price. |
| Scientific project                                                                                                    |                                                                                                    |
| Scientific project Project title *                                                                                                    |                                                                                                    |
| Scientific project Project title * max. 200 characters                                                                                                    |                                                                                                    |
| Scientific project Project title * max. 200 characters Summary * Context of the study and                                                                 | d objectives                                                                                                    |
| Scientific project Project title * max. 200 characters Summary * Context of the study and                                                                 | d objectives                                                                                                    |
| Scientific project Project title * max. 200 characters Summary * Context of the study and max. 700 characters                                             | d objectives                                                                                                    |
| Scientific project Project title * max. 200 characters Summary * Context of the study and max. 700 characters Need for training                           | d objectives                                                                                                    |
| Scientific project Project title * max. 200 characters Summary * Context of the study and max. 700 characters Need for training Select a training if need | d objectives                                                                                                    |

#### 4. Suivi

Dans votre **Dashboard**, vous disposez d'une messagerie interne à OpenIris, l'**Inbox**. Vous y trouverez les informations sur le statut des différentes étapes.

A - Dans votre Inbox, vous trouverez les informations sur le statut de votre projet en cliquant sur la flèche.

|               | « |     |                     |   |                  |     |                             |        |    |          |   |         |            | ?           |    |
|---------------|---|-----|---------------------|---|------------------|-----|-----------------------------|--------|----|----------|---|---------|------------|-------------|----|
| see Browse    | > | Inb | OX Dashboard • Inbo | x |                  |     |                             |        |    |          |   | 0       | Sear       | ch and Filt | er |
| Scheduler     | > | A   | Date                | Ŧ | Туре             | Ŧ   | Title                       | T Item | Υ. | Provider | Ŧ | Status  | <b>T</b> R | ole         | Ŧ  |
| 8             |   | •   | 2025-01-24 09:23    |   | Service          |     | 57738                       | AST-F  | RX | AST-RX   |   | Pending | su         | ubmitter    |    |
| u-I Dashboard | ~ |     | 2025-01-24 09:18    |   | Resource access  |     | Access to resource "AST-RX" | AST-F  | RX | AST-RX   |   | Closed  | re         | quester     |    |
|               |   | 0   | 2025-01-24 09:11    |   | Group access     |     | Request by                  | UMR    | 3  | N/A      |   | Pending | re         | quester     |    |
| • Inbox       |   | H   | < < 1 ► H           |   | 25 🔻 items per p | age |                             |        |    |          |   |         | 1 - 3      | 3 of 3 item | 15 |
| Tasks         |   |     |                     |   |                  |     |                             |        |    |          |   |         |            |             |    |

- Personal Overview
- Memberships

#### 4. Suivi

A - Dans votre Inbox, vous trouverez les informations sur le statut de votre projet en cliquant sur la flèche.

En cas de besoin de modifications, vous pouvez éditer le formulaire en développant l'onglet dédié, puis en cliquant sur « Edit/Resubmit ».

| Inbox Dashboard • Inbox   |               |                  |              |                |      |               |           |               |           | Ċ                  | <b>Y</b> Search and Filter |
|---------------------------|---------------|------------------|--------------|----------------|------|---------------|-----------|---------------|-----------|--------------------|----------------------------|
| A Date                    | Туре          | ▼ Title          |              |                | Ŧ    | ltem          |           |               | Provider  | ▼ Status           | T Role                     |
| .025-01-24 09:23          | Service       | 57738            |              |                |      | AST-RX        |           |               | AST-RX    | Pending            | submitter                  |
| Details (ID: 57738)       | Resources (1) | Participants (0) | Timeline (1) | Attachments (0 | Form | Approvers (0) | Notes (0) |               |           |                    |                            |
| Requester:                |               |                  |              |                |      |               |           | Edit/Resubmit | Duplicate | Add participant(s) | Add attachment(s)          |
| Group:                    |               |                  |              |                |      |               |           |               |           |                    |                            |
| Title:                    |               |                  |              |                |      |               |           |               |           |                    |                            |
| Request ID:               | 57738         |                  |              |                |      |               |           |               |           |                    |                            |
| Service:                  | AST-RX        |                  |              |                |      |               |           |               |           |                    |                            |
| Provider:                 | AST-RX        |                  |              |                |      |               |           |               |           |                    |                            |
| Date of submission:       | 2025-01       | -24 08:23:27     |              |                |      |               |           |               |           |                    |                            |
| Comments of<br>requester: |               |                  |              |                |      |               |           |               |           |                    |                            |

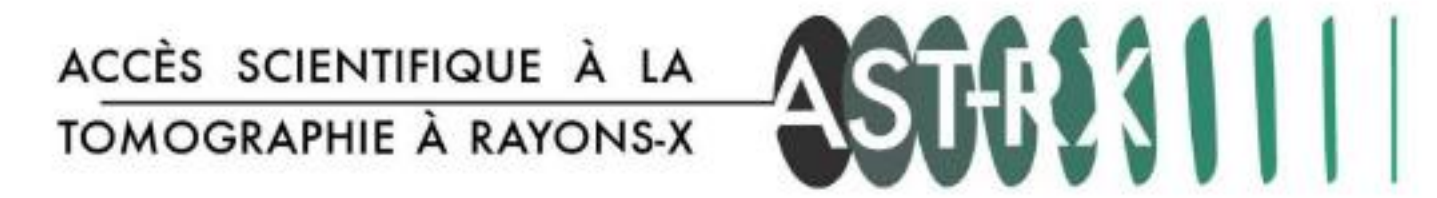

La plateforme AST-RX rejoint l'outil de gestion des ressources de l'Alliance Sorbonne Université OpenIris. Pour les **personnels** externes à l'**Alliance SU**, l'accès est disponible depuis le site internet <u>https://openiris.io/</u> L'interface est seulement disponible en anglais.

If you are from another institution than MNHN, the access to the AST-RX platform is on the OpenIris website <a href="https://openiris.io/">https://openiris.io/</a>

#### ÉTAPES / STEPS

- 1. Création d'un compte / Create a new user account
- 2. Validation en tant qu'utilisateur / Validation as a new user on AST-RX
- 3. Formulaire / Application form
- 4. Suivi / Follow-up

1. Création d'un compte Create a new account

A - Utilisez le bouton LoginA - Use the Login button

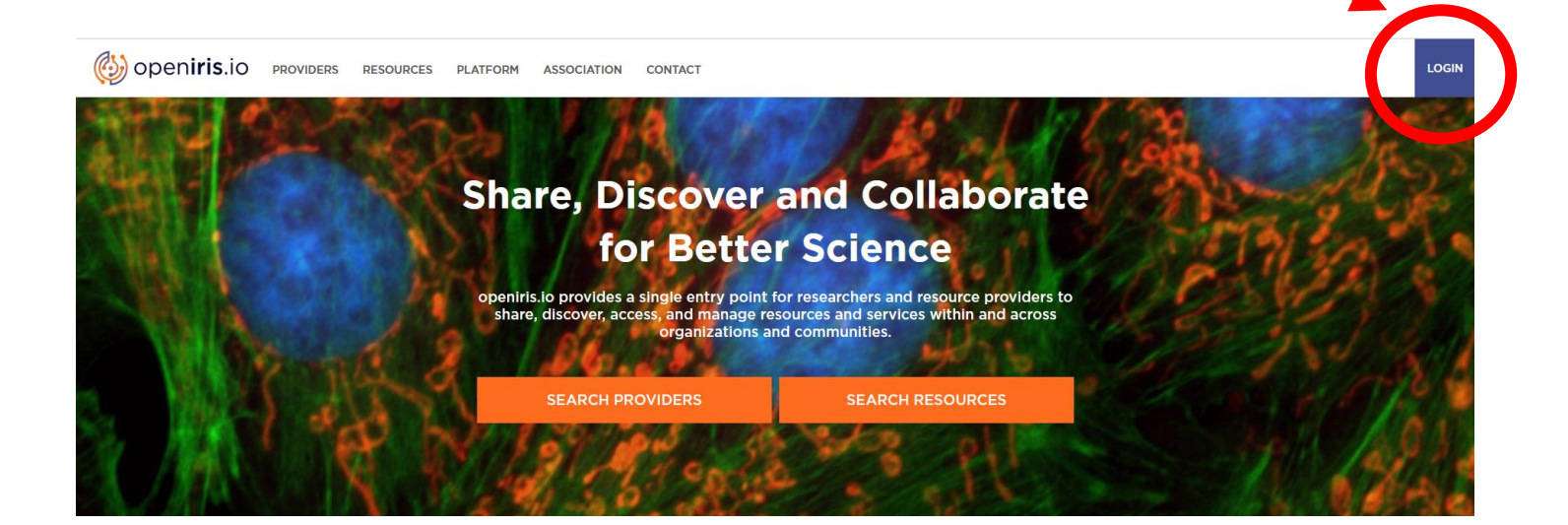

**B** - Sélectionnez / <mark>Select</mark> « Don't have an account? Register »

B

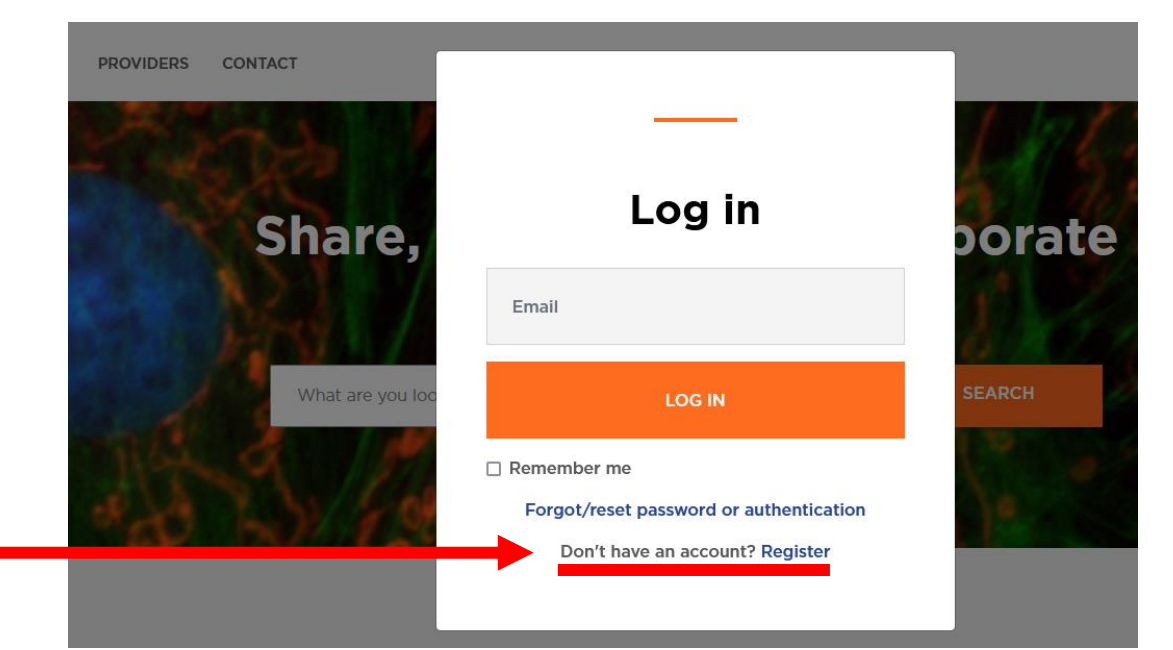

#### 1. Création d'un compte / Create a new account

**C** - Utilisez votre **adresse institutionnelle /** Use your **institutional** email address

D - Utilisez une méthode d'authentification par compte local (Use local account)
 et renseignez un mot de passe / Set up a password

E - Sélectionnez votre organisation dans le menu déroulant ou créez la si elle ne figure pas dans le menu déroulant / Select your organization or add it if it does not appear in the drop-down menu

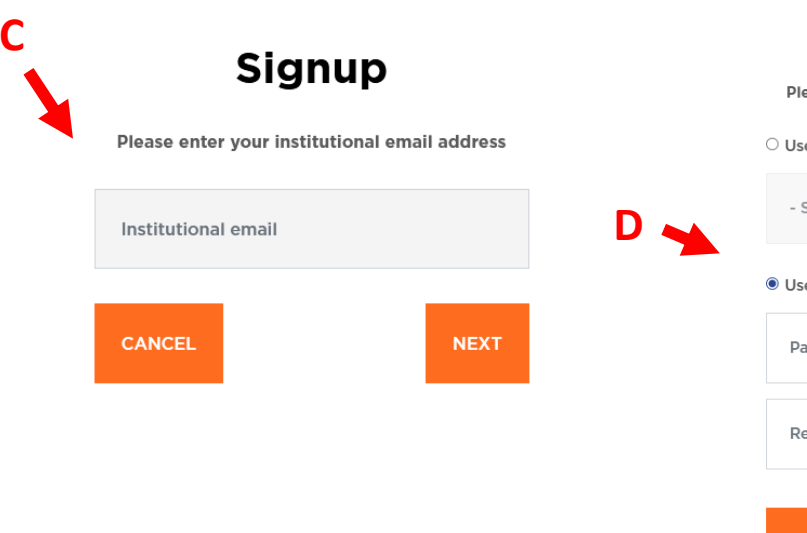

# Signup Please select your method of authentication Use social identity for authentication Select your authentication method - \* Use local account Password Re-enter password NEXT

### Signup

You must specify your organization to access resources & groups linked to your organization

• Select your organization

|     | - Please select - E 🔸 🗸                             |
|-----|-----------------------------------------------------|
|     |                                                     |
|     | Organizational email address                        |
|     | (This will become your login/default email address) |
|     | (                                                   |
| Е 🔶 | O Add your organization                             |
|     | Organization full name                              |
|     |                                                     |
|     | Organization short name                             |
|     |                                                     |
|     | - Please select -                                   |

#### 1. Création d'un compte / Create a new account

- **F** Renseignez vos Prénom et Nom / Specify your First and Last names
- **G** Passez l'étape du groupe avec Skip / Skip the join group step.

Vous recevrez un message sur votre messagerie avec un lien pour confirmer votre adresse / A confirmation email will be sent

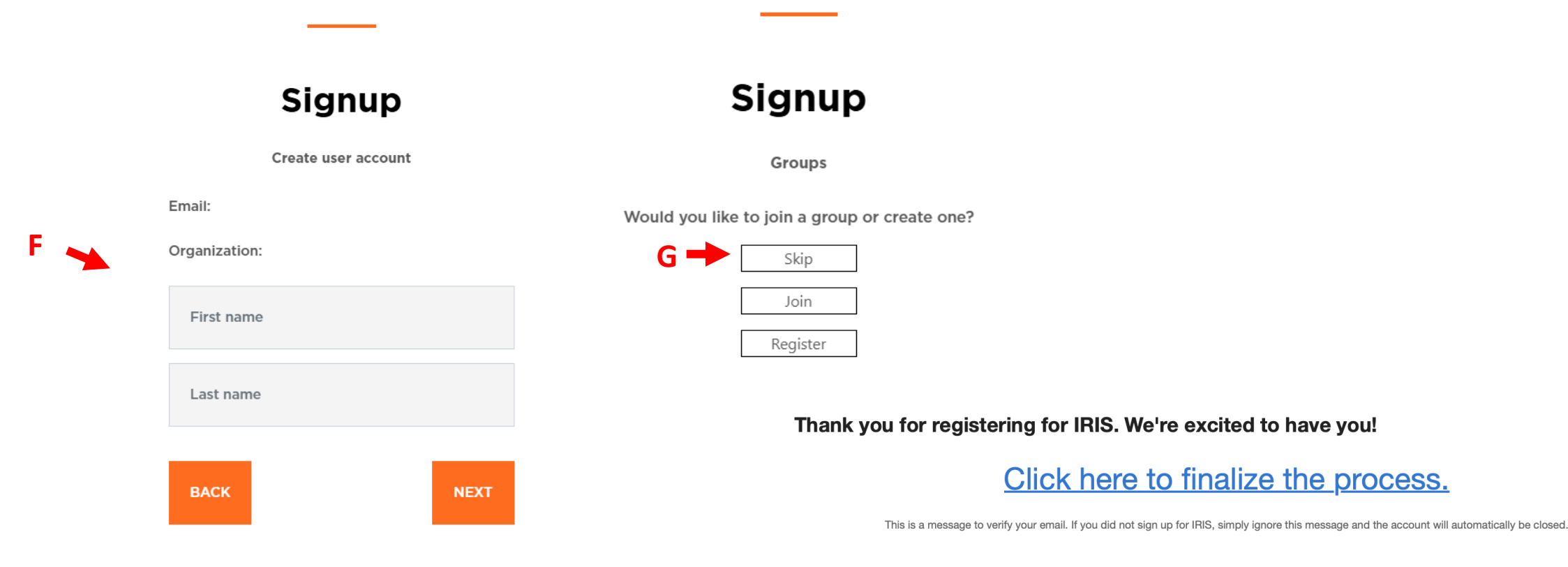

#### 2. Validation en tant qu'utilisateur / Validation as a user

**A** - Dans le menu Providers, cherchez AST-RX et cliquez sur l'icône « Submit Acess Request ». And click on Submit with a N/A Group.

L'équipe AST-RX pourra alors vous ajouter comme utilisateur de la plateforme.

Vous recevrez des messages indiquant que votre demande d'accès est en cours (Pending) puis que votre demande est validée (Approved).

A - In the Providers menu, look for AST-RX and click on « Submit Acess Request ». And click on submit with a N/A group.

The AST-RX team will then add you as a user.

You will receive an email stating that your request is Pending and then Approved.

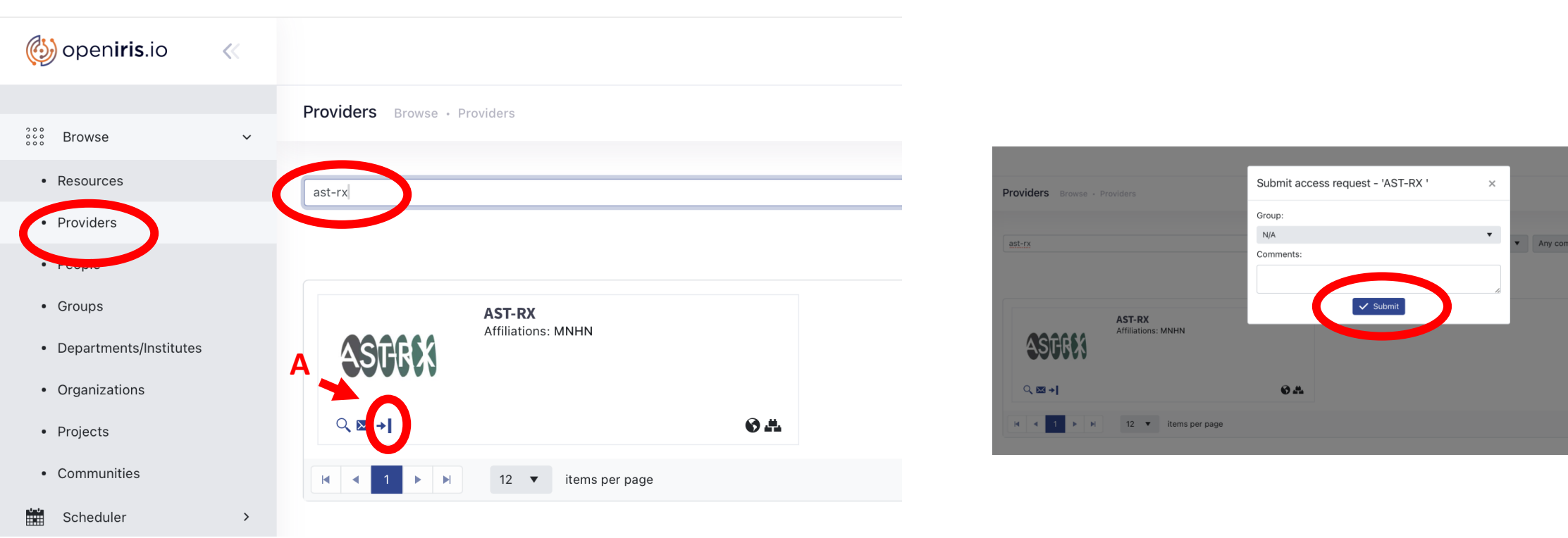

#### 3. Formulaire / Application form

Une fois que l'équipe AST-RX aura validé votre demande d'accès, vous pourrez déposer un **formulaire**. A - Dans le menu « Resources », cherchez AST-RX et cliquez sur l'icône « Submit request » pour accéder au formulaire.

#### Once your access request is approved, you may fill in an application form.

**A** - In the « Resources » menu, look for AST-RX and click on « Submit request » to access the form.

| 🍪 open <b>iris</b> .io 🛛 🐇 |                                                                                                    |
|----------------------------|----------------------------------------------------------------------------------------------------|
| 2000 <u>_</u>              | Resources Browse • Resources                                                                                                    |
| • Resources                |                                                                                                    |
| • Providers                | Any country  Any organization  Any provider  Any resource class  Any resource type  Any resource type  Any resource type                                                                                                    |
| • People                   |                                                                                                    |
| Groups                     | AST-RX                                                                                                    |
| Departments/Institutes     | Affiliations: MNHN<br>Type: Micro-CT                                                                                                    |
| Organizations              |                                                                                                    |
| Projects                   |                                                                                                    |
| Communities                | Image: Note of the second second |

#### **3.** Formulaire / Application form

**B** - Remplissez les différents champs du formulaire. Ajoutez la pièce jointe obligatoire (tableur – liste avec les renseignements sur les spécimens) et les images supplémentaires éventuelles.

**C** - Cliquez sur « Submit » pour envoyer le formulaire.

**B** – Fill in the form.

Add the mandatory .ods file (list of specimens) and optional supplementary images

**C** – Click on « Submit » to send the application form.

| AST-RX                                                                                                    |                                                                                                    |
|----------------------------------------------------------------------------------------------------|----------------------------------------------------------------------------------------------------|
| User information                                                                                                    |                                                                                                    |
| Request for:                                                                                                    | Ê⊋ Change user                                                                                                    |
| Request information                                                                                                    |                                                                                                    |
| Application form for ac                                                                                                    | ess to the AST-RX platform                                                                                                    |
| platform_3.pdf You can also<br>platform: https://uar2700.m<br>completeness of the form (<br>invoicing contacts) so that i                                   | visit the UAR 2700 website for more information on the AS<br>hh.fr/fr/ast-rx-9020. The AST-RX team requires the<br>lescription of the analyses materials, and administrative an<br>can be followed up the request by preparing the quote pr |
| Scientific project Project title *                                                                                                    |                                                                                                    |
| Scientific project Project title * max. 200 characters                                                                                                    |                                                                                                    |
| Scientific project Project title * max. 200 characters Summary * Context of the study and                                                                   | ihiectives                                                                                                    |
| Scientific project Project title * max. 200 characters Summary * Context of the study and                                                                   | bjectives                                                                                                    |
| Scientific project Project title * max. 200 characters Summary * Context of the study and max. 700 characters                                               | bjectives                                                                                                    |
| Scientific project Project title * max. 200 characters Summary * Context of the study and max. 700 characters Need for training                             | bjectives                                                                                                    |
| Scientific project Project title * max. 200 characters Summary * Context of the study and max. 700 characters Need for training Select a training if needed | bjectives                                                                                                    |

🗸 Submit

#### 4. Suivi / Follow-up

Dans votre **Dashboard**, vous disposez d'une messagerie interne à OpenIris, l'**Inbox**.

A - Dans votre Inbox, vous trouverez les informations sur le statut de votre projet en cliquant sur la flèche.

In the **Dashboard** menu, there is an **Inbox**.

A – In your Inbox, you may follow the status of your project by clicking on the arrow.

| 🚱 open <b>iris</b> .io        | ~ |   |     |                     |   |                    |    |                             |   |        |          |          |   |         |      | ?               |   |
|-------------------------------|---|---|-----|---------------------|---|--------------------|----|-----------------------------|---|--------|----------|----------|---|---------|------|-----------------|---|
| See Browse                    | > | I | nbo | X Dashboard • Inbox |   |                    |    |                             |   |        |          |          |   | Ċ       | Y Se | earch and Filte |   |
| Scheduler                     | > |   |     | Date                | Ŧ | Type               | Ŧ  | Title                       | Ŧ | Item   | <b>T</b> | Provider | Ŧ | Status  | Ŧ    | Role            | • |
| ──<br>ŝ <u>─</u> Services     |   | Α | •   | 2025-01-24 09:23    |   | Service            |    | 57738                       |   | AST-RX | ·        | AST-RX   |   | Pending | ·    | submitter       |   |
|                               |   |   |     | 2025-01-24 09:18    |   | Resource access    |    | Access to resource "AST-RX" |   | AST-RX |          | AST-RX   |   | Closed  |      | requester       |   |
| [] <sub>0</sub> ]]] Dashboard | ~ |   | 0   | 2025-01-24 09:11    |   | Group access       |    | Request by                  |   | UMR    |          | N/A      |   | Pending |      | requester       |   |
| • Inbox                       |   |   | н   | <b>₹ 1 ► म</b>      |   | 25 🔻 items per pag | ge |                             |   |        |          |          |   |         | 1    | - 3 of 3 items  |   |
| <ul> <li>Tasks</li> </ul>     |   |   |     |                     |   |                    |    |                             |   |        |          |          |   |         |      |                 |   |
| Personal Overview             |   |   |     |                     |   |                    |    |                             |   |        |          |          |   |         |      |                 |   |
| Memberships                   |   |   |     |                     |   |                    |    |                             |   |        |          |          |   |         |      |                 |   |

#### 4. Suivi / Follow-up

A - Dans votre Inbox, vous trouverez les informations sur le statut de votre projet en cliquant sur la flèche.

En cas de besoin de modifications, vous pouvez éditer le formulaire en développant l'onglet dédié, puis en cliquant sur « Edit/Resubmit ».

**A** – In your Inbox, you may follow the status of your project by clicking on the arrow.

If needed, you may edit the form in the Form tab, then click on Edit/Resubmit

| C Dashboard • Inbox       |               |               |       |              |                |      |               |           |               |           |            | Ċ         | ▼ Se   | arch and Filt |
|---------------------------|---------------|---------------|-------|--------------|----------------|------|---------------|-----------|---------------|-----------|------------|-----------|--------|---------------|
| Date 🔻                    | Туре          | т             | ītle  |              |                | Ŧ    | ltem          |           |               | Provider  | Ŧ          | Status    | Ŧ      | Role          |
| 025-01-24 09:23           | Service       | 5             | 57738 |              |                |      | AST-RX        |           |               | AST-RX    |            | Pending   |        | submitter     |
| Details (ID: 57738)       | Resources (1) | Participant   | s (0) | Timeline (1) | Attachments (0 | Form | Approvers (0) | Notes (0) |               |           |            |           |        |               |
| Requester:<br>Group:      |               |               |       |              |                |      |               |           | Edit/Resubmit | Duplicate | Add partie | cipant(s) | Add at | ttachment(s)  |
| Title:                    |               |               |       |              |                |      |               |           | <br>          |           |            |           |        |               |
| Request ID:               | 57738         |               |       |              |                |      |               |           |               |           |            |           |        |               |
| Service:                  | AST-RX        | [             |       |              |                |      |               |           |               |           |            |           |        |               |
| Provider:                 | AST-RX        | [             |       |              |                |      |               |           |               |           |            |           |        |               |
| Date of submission        | 2025-01       | 1-24 08:23:27 |       |              |                |      |               |           |               |           |            |           |        |               |
| Comments of<br>requester: |               |               |       |              |                |      |               |           |               |           |            |           |        |               |